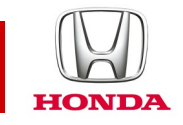

### Honda CONNECT Vanliga frågor och svar

### **CIVIC** 2017-

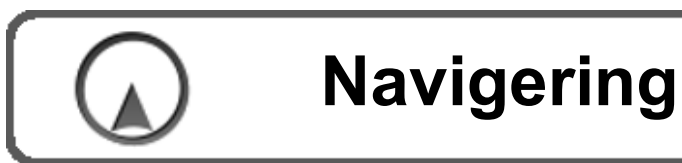

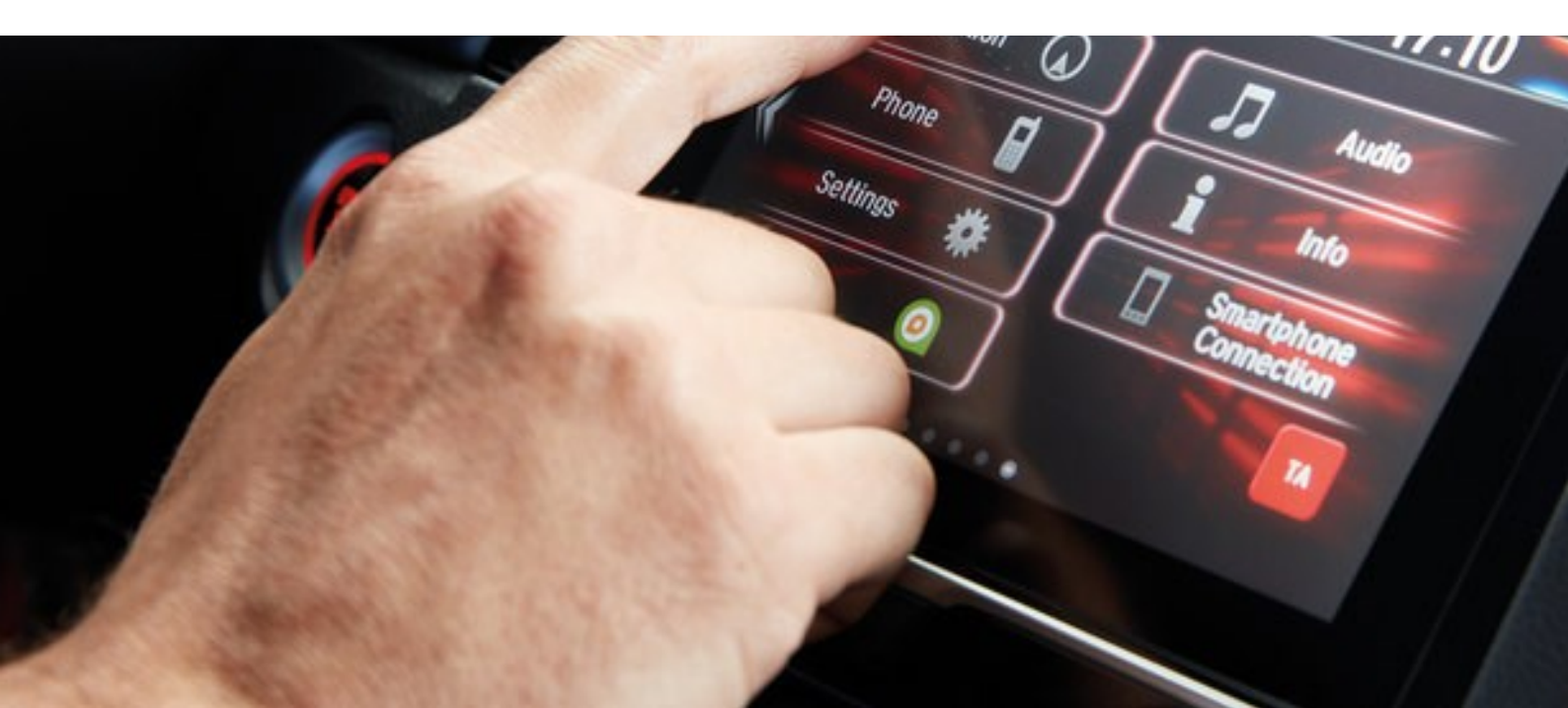

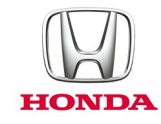

### Vanliga frågor om Honda Connect Navigeringssystemet och uppdatering av navigeringssystemets kartor.

#### F: Finns det en hjälpmeny i Garmins naveringssystem?

S: Ja. Öppna startskärmen för navigering och välj Apps > Help (Appar > Hjälp).

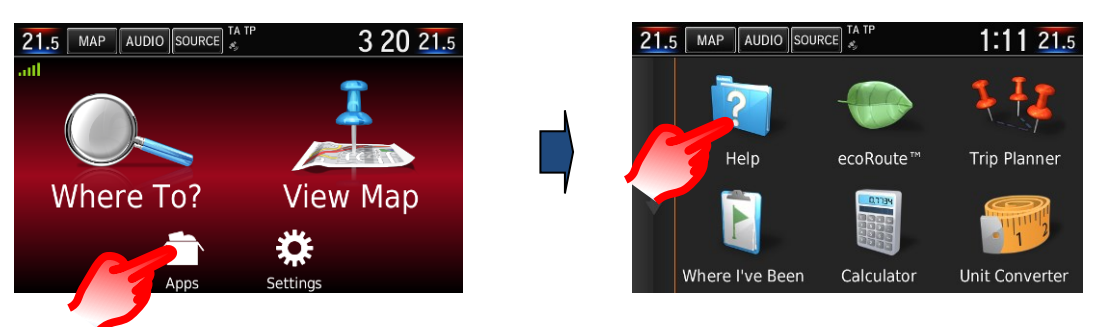

#### F: Hur ändrar man volymen för navigeringssystemets röstanvisningar?

S: Volymen på röstanvisningarna för navigering kan enkelt justeras med hjälp av volymknappen på ratten medan röstanvisningen för navigeringen är aktiv. Nästa röstanvisning för navigering kan aktiveras manuellt genom att trycka på rutan "Next manoeuvre" (Nästa manöver) i övre vänstra hörnet av kartskärmen. När röstanvisningarna för navigering avslutas återställs volymreglaget till ljudanläggningen.

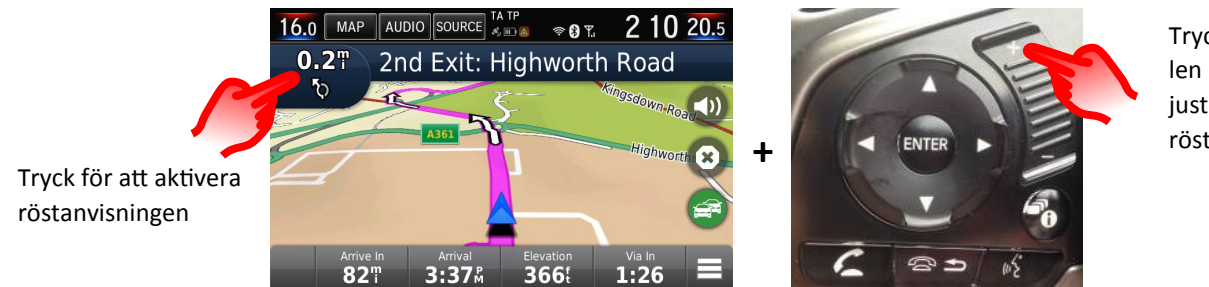

Tryck på volymkontrollen på ratten för att justera volymen på röstanvisningarna

Du kan också ändra volymen för navigeringssystemets röstanvisningar i huvudinställningsmenyn: Settings > System > Guidance Volume (Inställningar > System > Röstanvisningsvolym) (standardinställningen är 6)

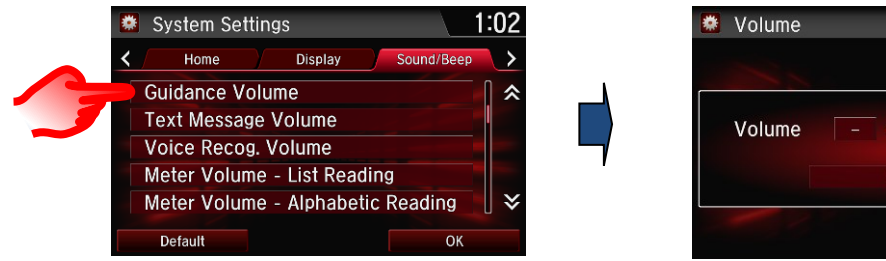

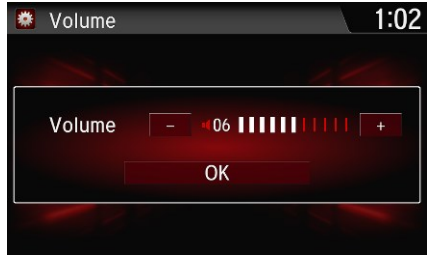

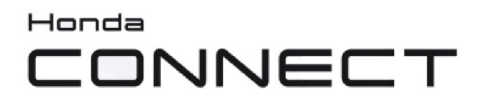

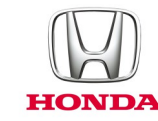

#### F: Hur slår man av ljudet för navigeringssystemets röstanvisningar?

S: Navigeringsrösten kan stängas av i Garmin-menyn där du väljer "Ljud av"-ikonen.

Genvägsmenyknappen sitter i nedre högra hörnet av kartskärmen.

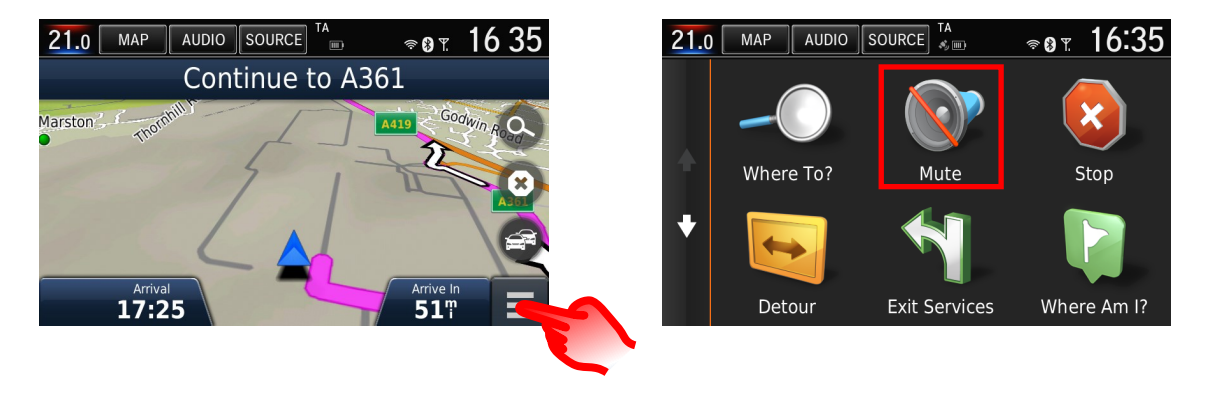

Det går också att lägga till "Ljud av"-ikonen på navigeringssystemets kartskärm genom att låta den byta plats med en av standardikonerna. Så här gör du:

Garmin-menyn > Settings (Inställningar) > Map & Vehicle (Karta och fordon) > Map Buttons (Kartknappar) > tryck på det röda krysset på den standardikon som du vill ta bort från kartskärmen, tryck på plustecknet (+), välj "Ljud av"-ikonen från listan > "Save" (Spara).

"Ljud av"-ikonen finns nu på navigeringssystemets kartskärm.

Se frågan "Kan man ändra de knappar som visas på navigeringssystemets kartskärm?" nedan för illustrationer av skärmövergångarna.

### F: Varför stannade inte fordonspositionsikonen på navigeringskartan på vägen, utan såg ut att köra vidare på det omgivande fältet?

S: Detta kan hända i områden med dålig GPS-täckning eller -mottagning eller om vägsträckningen har ändrats, men ännu inte uppdaterats på navigeringskartan. Se avsnittet "Uppdatering av Garmins navigeringskartor" för information om hur du uppdaterar kartan till den senaste versionen. I exemplet nedan visas den gamla och den nya kartlayouten sida vid sida.

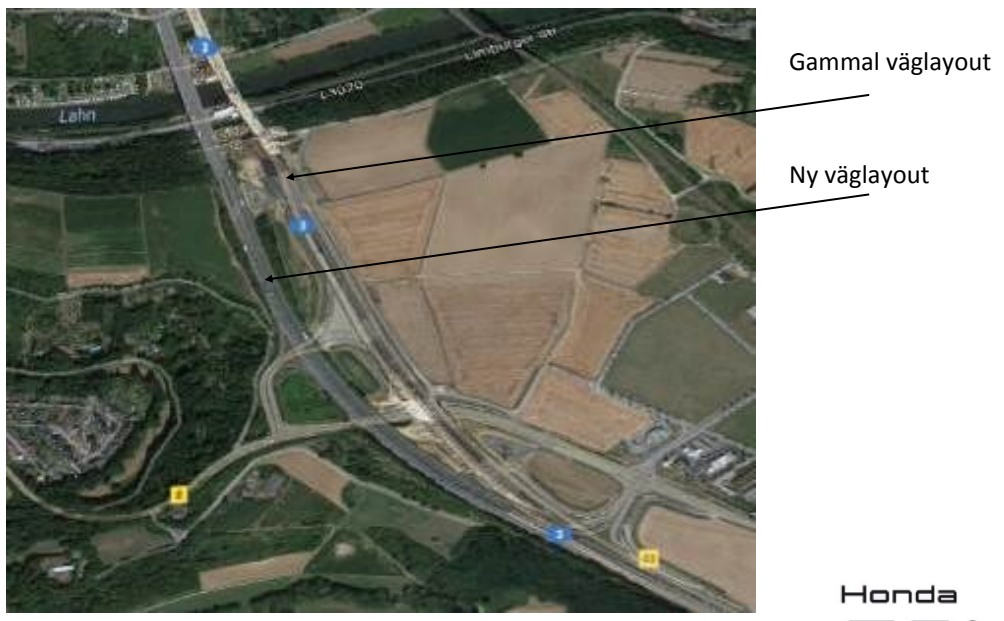

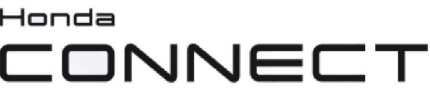

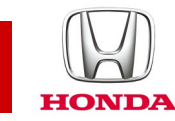

# F: Kan man ändra de knappar som visas på navigeringssystemets kartskärm?

S: Ja. De tre knappar som visas till höger och nedtill på navigeringsskärmen kan anpassas efter användarens behov och önskemål.

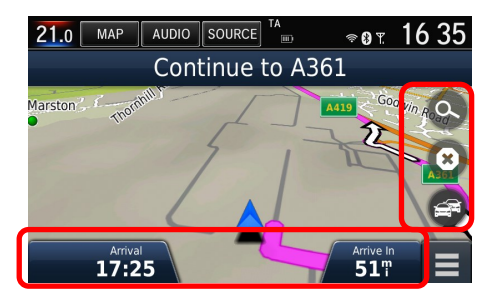

De tre knapparna längs högra sidan av navigeringsskärmen kan anpassas på följande sätt: Garmin-menyn > Settings (Inställningar) > Map & Vehicle (Karta och fordon) > Map Buttons (Kartknappar) > tryck på det röda krysset på den standardikon som du vill ta bort från kartskärmen, tryck på plustecknet (+), välj den ikon som du vill lägga till från listan > "Save" (Spara).

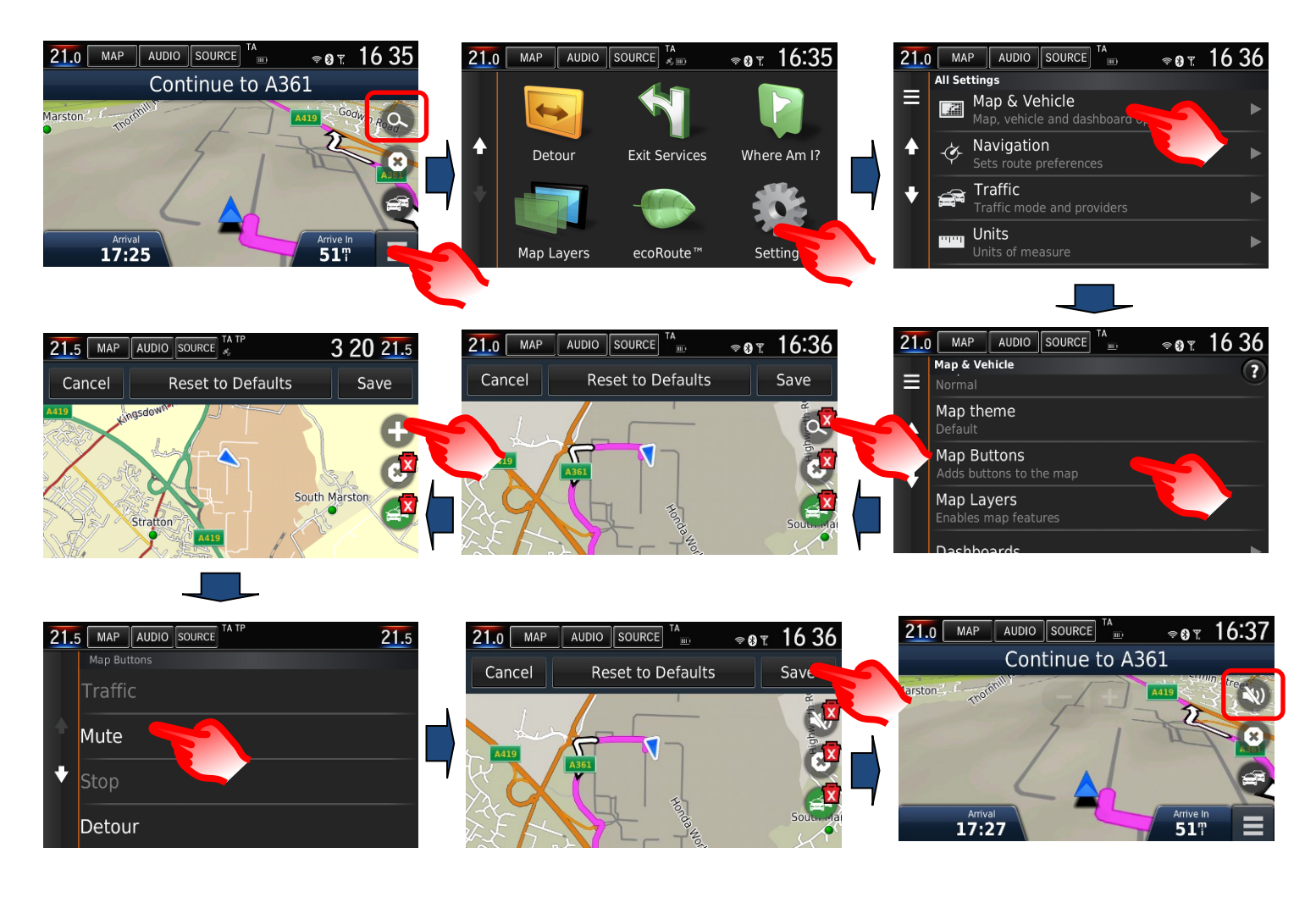

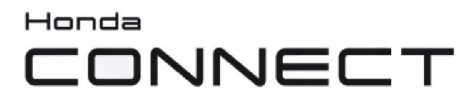

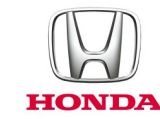

Knapparna nedtill på navigeringsskärmen kan anpassas på följande sätt: Garmin-menyn > Settings (Inställningar) > Map & Vehicle (Karta och fordon) > Dashboards (Kontrollpaneler) > använd höger-/vänsterpilen för att välja önskat alternativ > "Save" (Spara).

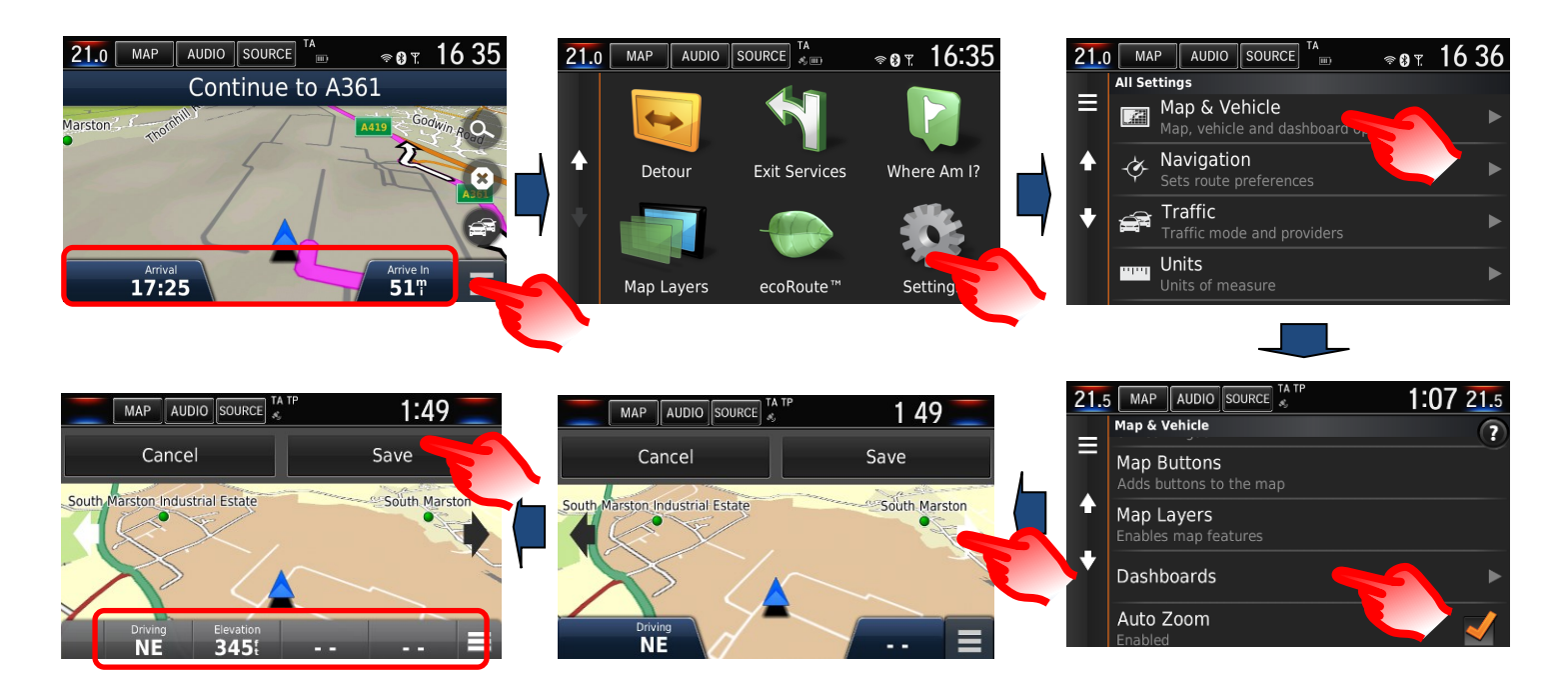

### F: Hur återställer jag navigeringsrutten om jag råkar avbryta anvisningarna medan jag kör?

S: Öppna startskärmen och välj Where to (Destination) > Recent (Nyligen). Destinationshistoriken öppnas.

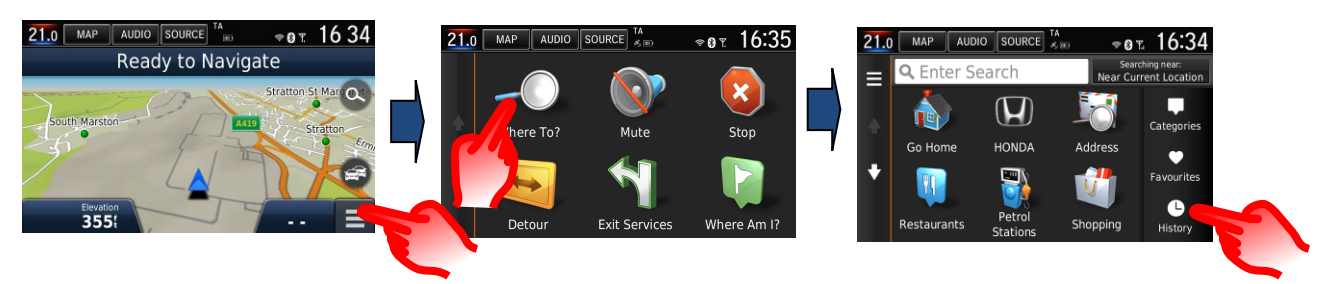

### F: Hur ställer man in navigeringssystemet så att det beräknar om rutten för att undvika trafik?

S: Om en trafikhändelse (TMC [Traffic Message Channel]) inträffar på den beräknade rutten kan det hända att funktionen DRG (Dynamic Route Guidance [Dynamiska ruttanvisningar]) beräknar en omväg.

Detta kan vara inställt på Automatic (Automatisk) (beräknar om utan att fråga) eller On Request (På begäran) (uppmanar användaren att ta en omväg). Navigation Menu (Navigeringsmeny) > Settings (Inställningar) > Traffic (Trafik) > Optimise Route (Optimera rutt) >

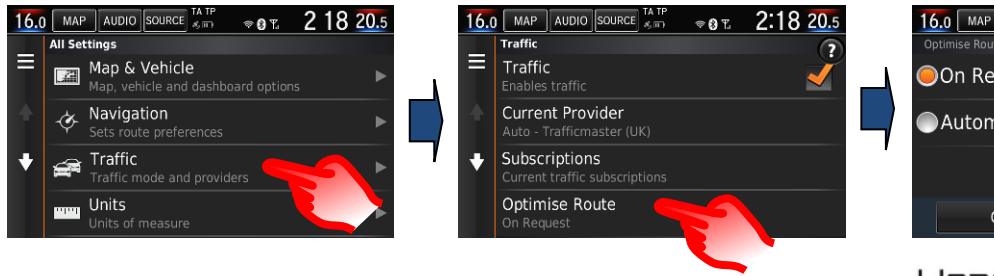

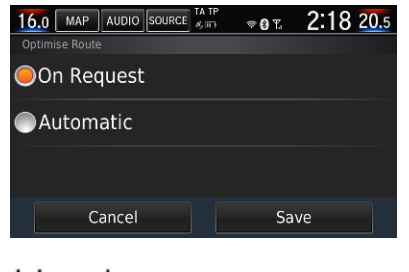

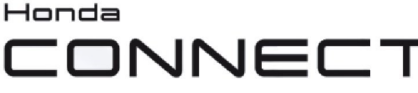

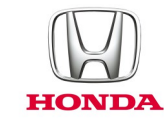

# F: Kan man manuellt söka efter och kontrollera om det förekommer trafikstockning, olyckor o.s.v. innan man planerar sin rutt?

S: Ja, information om trafikhändelser är tillgänglig från TMC även när navigeringssystemet inte används aktivt under färd. Tryck på TMC-ikonen på navigeringsskärmen och följ anvisningarna nedan. Den här funktionen är inte begränsad till närområdet, du kan svepa kartskärmen till önskad plats. (OBS! Om TMC-ikonen är nedtonad finns det ingen inkommande trafikhändelseinformation att ta emot och således inga tillgängliga data.)

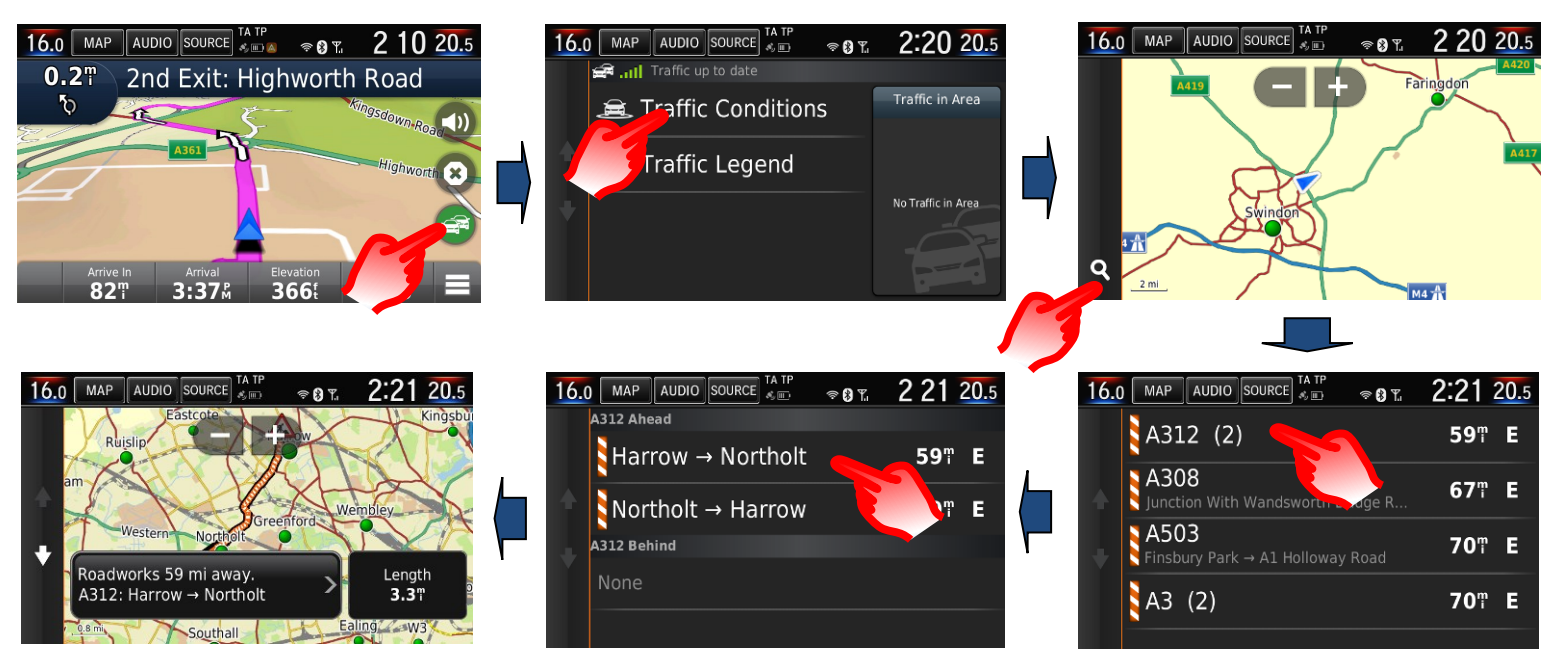

#### F: På min förra Honda gav navigeringssystemet en detaljerad vägbeskrivning på mittkonsolens (i-MID) display. Hur gör jag för att visa samma information i det nya systemet?

S: Garmin-navigeringssystemet använder Honda Connects 7-tums display för visning av navigeringsanvisningar. Där visas funktionen för automatisk kartförstoring liksom korsningsvyn. Navigeringsanvisningarna visas också i förarinformationsgränssnittet.

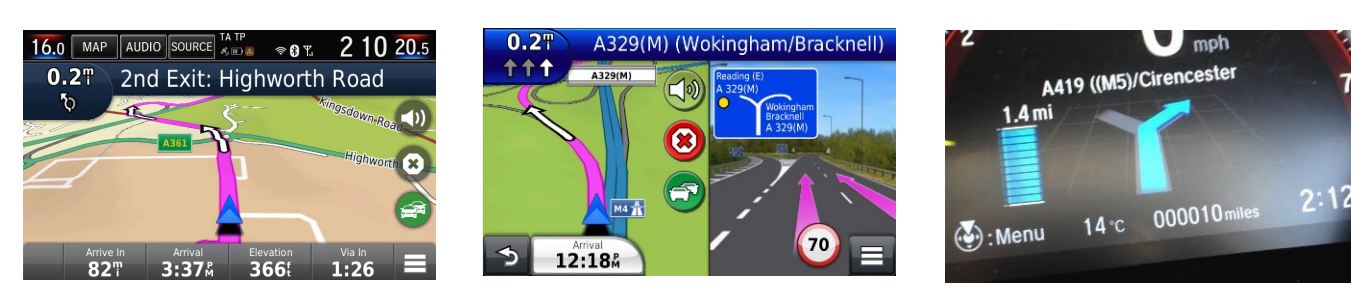

Autozoom för manöver

PhotoReal Junction-vyn

Underrättelse på mätare

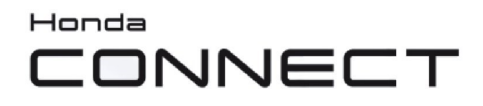

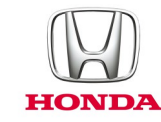

#### F: Hur upprepar man röstanvisningar?

S: Välj informationen om nästa manöver i övre vänstra hörnet av kartskärmen.

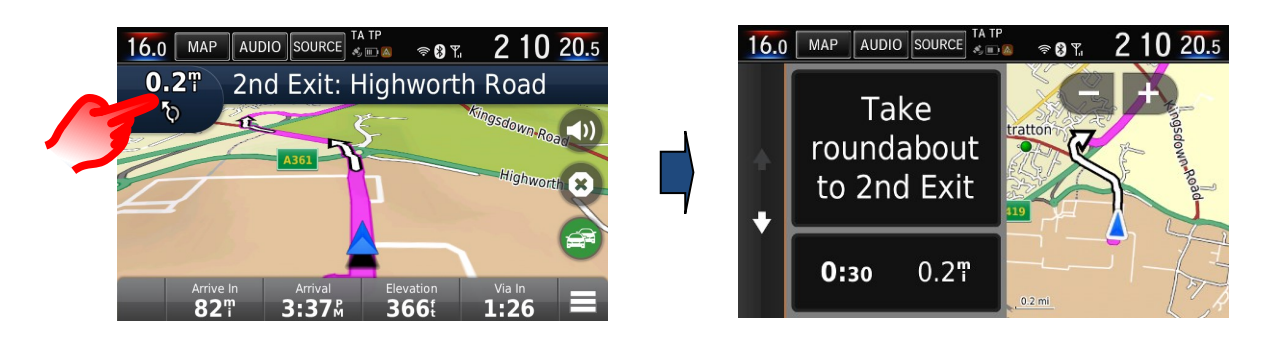

#### F: Varför finns det tre alternativ för röstanvisningar vid navigering?

S: Genom röstalternativen för navigeringsanvisningar kan man antingen välja grundläggande anvisningar, baserade på en tydlig naturlig röstinspelning (manlig eller kvinnlig inläsare) eller detaljerade röstanvisningar som även inkluderar gatunamn. De detaljerade anvisningarna baseras på digital text-till-talteknik.

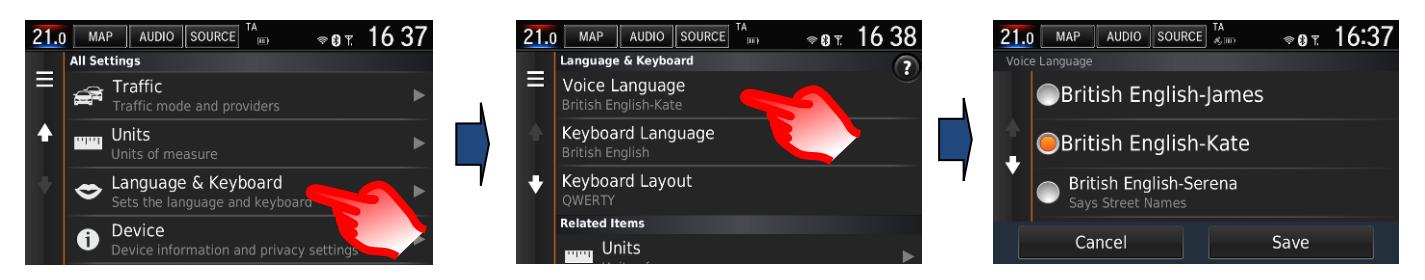

# F: Varför skiljer sig ibland hastighetsskyltarna åt mellan mätar- och navigeringsdisplayen?

S: Informationen om vägarnas hastighetsbegränsningar i Garmin-navigeringssystemet hämtas från den installerade kartdatabasen.

Den mätarbaserade informationen om hastighetsbegränsningar inhämtas med hjälp av TSR-systemet (Traffic Sign Recognition [Vägskyltsidentifiering]) och dess framåtvända kamera som läser av de fysiska hastighetsskyltarna längs vägen.

Emellanåt visar navigeringssystemet en annan hastighet än systemet för vägskyltsidentifiering på grund av en ändring av hastighetsbegränsningen.

Genom att uppdatera navigeringssystemets karta varje år med hjälp av uppgraderingsprogrammet ser du till att informationen om hastighetsbegränsningar är uppdaterad (se avsnittet "Uppdatering av Garmins navigeringskartor" för vidare information).

### F: Kan Honda Connect (utan navigeringssystem) uppgraderas för att inkludera Garmin-navigeringssystemet?

S: Nej, Garmin-navigering kan inte installeras på Honda Connect-system som saknar navigeringssystem.

Endast Honda Connect-system med fabriksmonterat navigeringssystem är utrustade med Garmin-navigering.

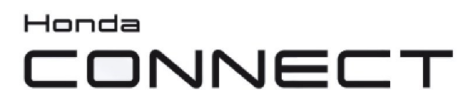

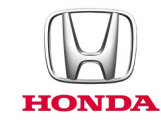

### Uppdatering av navigeringskartor

#### F: Hur vet man hur gamla naverigeringssystemets kartor är?

S: Gå in på navigeringssystemets startskärm: Settings > Map & Vehicle > myMaps (Inställningar > Karta och fordon > Mina kartor) Exempel: OEM CN Europe NTU 2017 för år 2017 > 2018.

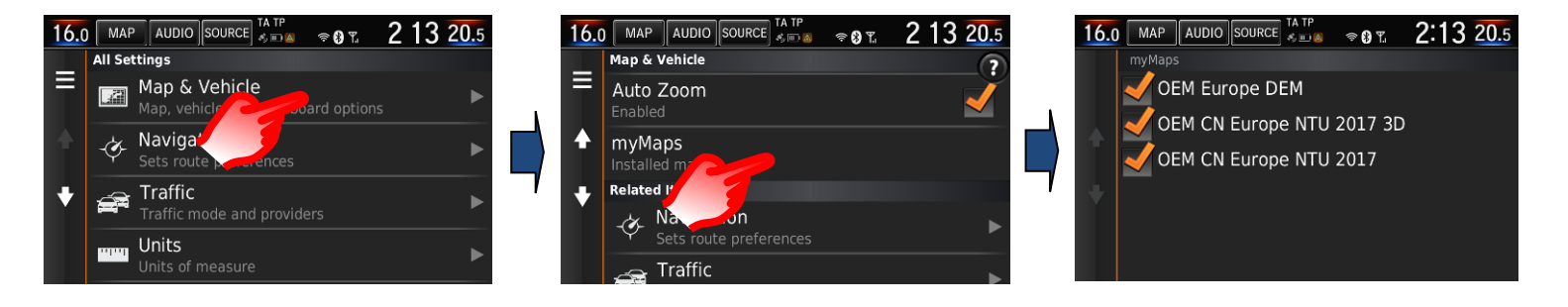

#### F: Får man kartuppdateringarna gratis som användare?

S: Kartuppdateringsprogrammet gäller i fem år (inklusive första året vid nybilsköp).

#### F: Kan kartuppdateringar överföras till ett annat fordon?

S: Nej, kartuppdateringsprogrammet gäller endast det ursprungliga fordonet.

#### F: När aktiveras kartuppdateringarna första gången?

S: Kartuppdateringen inleds när något av följande två inträffar:

1. Fordonet har körts i 32 mil.

2. Användaren har registrerat sitt kartuppdateringsprogram på Garmins webbplats.

#### F: Hur ofta uppdateras navigeringskartorna?

S: Kartorna uppdateras en gång per år.

# F: Kommer mina favoriter och sparade platser att raderas vid uppdatering av kartorna?

S: Nej, de raderas inte vid kartuppdatering.

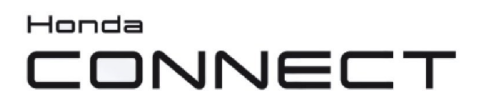

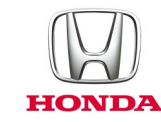

#### F: Hur gör man för att uppdatera Garmins navigeringskartor?

S: Kartorna kan uppdateras av en Honda-återförsäljare eller av kunden själv genom att ladda ner dem från Garmins webbplats och överföra dem till Honda Connect via ett USB-minne.

Gå in på navigeringssystemets startskärm: Settings > Device > Update Map (Inställningar > Enhet > Uppdatera karta)

Se www.garmin.com/honda för vidare information och anvisningar om nedladdning.

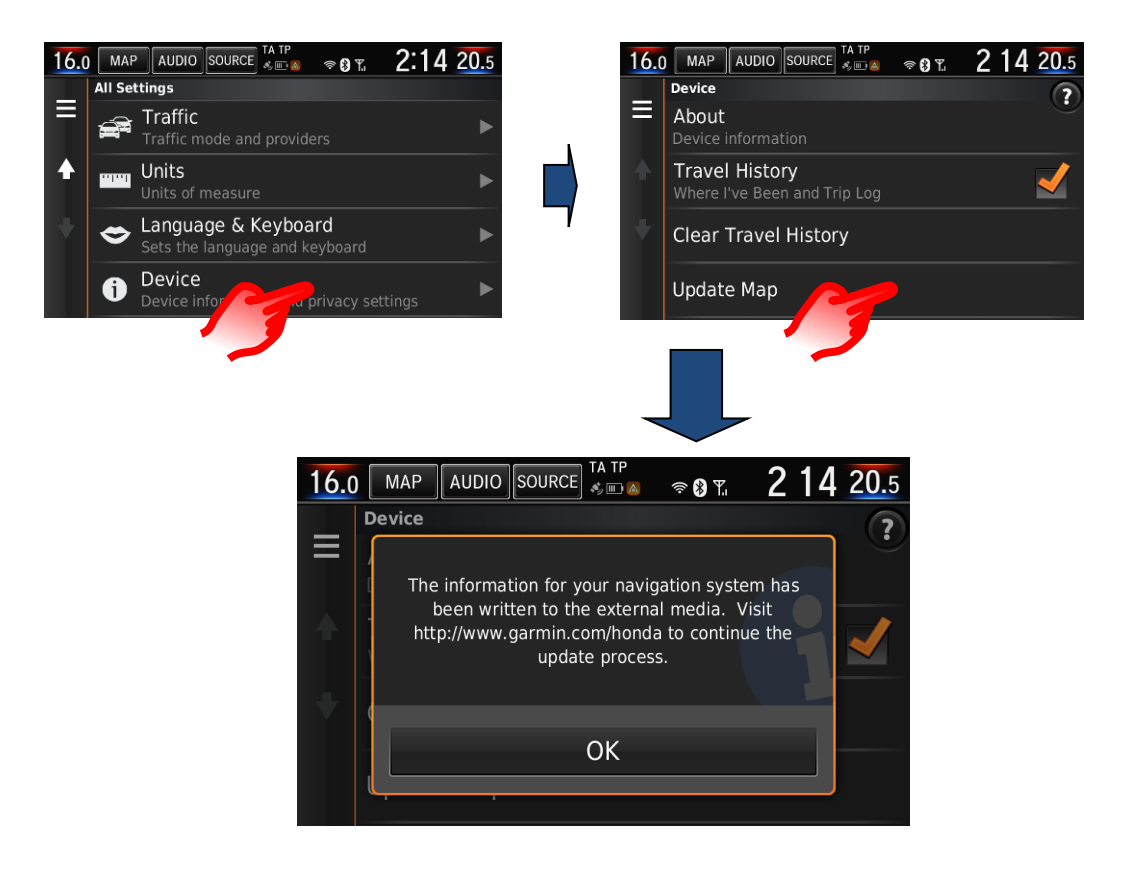

**OBS!** Uppdateringen av navigeringskartorna i Honda Connect-systemet kräver att systemet är påslaget kontinuerligt i upp till 1 timme.

Under tiden måste antingen fordonsbatteriet laddas via en extern laddare eller motorn gå för att förhindra att batteriet laddas ur. Om batterimatningen bryts (genom urladdning, frånkoppling e.dyl.) under uppdateringsprocessen måste processen göras om.

För att förhindra problem bör man låta en Honda-återförsäljare utföra kartuppdateringen.

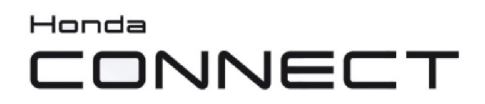

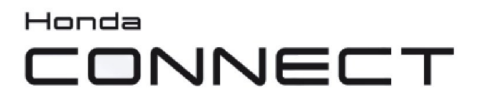

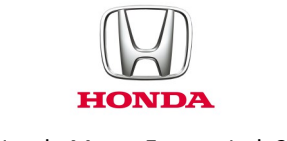

© Honda Motor Europe Ltd. 2017